# Attendance - Head Count Center -PDF (Activity ID 905)

Last Modified on 04/03/2019 12:13 pm EDT

#### **Report Description**

The Head Count Center report displays head count and student to staff ratio.

#### **Report Conditions**

• The data will pull for the week surrounding the date entered. For example, if 4/3 was entered, the data will pull for 3/31-4/6

#### Sample Report

Click the title of the report to view a sample: Head Count Center.pdf 🗞

### Accessing the Report

1. From the Reports menu, click Room/Program

| Search           |                          |           | •          |         |                |         |           |           |             |   |  |
|------------------|--------------------------|-----------|------------|---------|----------------|---------|-----------|-----------|-------------|---|--|
| ☆ Home           | e Family                 | Payments  | Attendance | Lessons | Meals          | Connect | Approvals | Reports   | Staff Setup | Q |  |
| Home Information |                          |           |            |         |                |         |           | Program   |             |   |  |
|                  |                          |           |            |         |                |         |           | Paymen    | t           |   |  |
|                  |                          |           |            | Cla     | Classroom List |         |           |           | Child       |   |  |
|                  |                          |           | 31         | Cent    | er             |         |           | Misc      |             |   |  |
| Informat         |                          | Schedules | Semester   |         |                |         |           | Batch Jo  | ob Audit    |   |  |
| 11               |                          | ß         | 0          |         |                |         |           | Custom    |             |   |  |
|                  |                          |           |            |         |                |         |           | Room/P    | rogram      |   |  |
| Birthda          | Birthday Billing Pending |           |            |         |                |         |           | Financial |             |   |  |

2. From the Report Category drop-down, select Attendance

| Repo | rt Category |   |
|------|-------------|---|
| 205  | Attendance  | - |

3. Choose Head Count Center - PDF from the Report drop-down

| Report |                         |   |
|--------|-------------------------|---|
| Ø      | Head Count Center - PDF | * |

4. Use additional search criteria as needed

| -               |
|-----------------|
|                 |
|                 |
|                 |
| 🗅 Create Report |
|                 |

- Center choose a center if needed or leave blank to view all centers
- From Date choose a date to view the week
- 5. Click Create Report
- 6. The report will download in PDF format

## **Report Fields**

- Time
- Monday-Friday
  - Child
  - Staff
  - Ratio